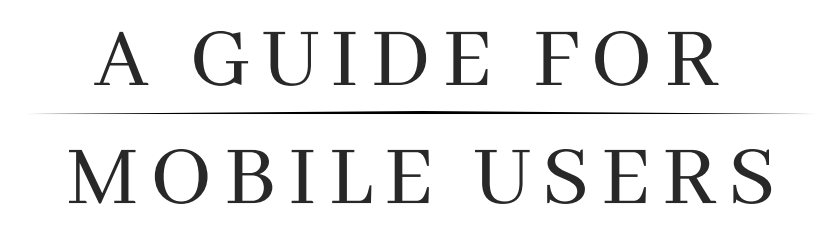

CYBER THREAT INTELLIGENCE 360 PRIVACY

# Linked in

Open the LinkedIn App, then tap your profile picture and select "Settings"

Once on the Settings page, navigate to the following sections:

#### Sign-in and Security

- Select "Phone Numbers" to add a number for account recovery
- Select "Devices that remember your password" and delete any old or unrecognized devices
- Select "Two step verification," then select "Set up"
- Choose either "Authenticator app" or "Phone number," then follow the steps for your choice

#### Visibility

- Select "Profile viewing options," then select "Private mode"
- Select "Who can see or download your email address," then select "Only visible to me" and turn off "Allow connections to export emails"
- Select "Who can see members you follow," then select "Only visible to me"
- Select "Profile discovery and visibility" and toggle off
- Select "Manage active status," then select "No one"

#### Data privacy

• Select "Social, economic, and workplace research" and toggle off

#### Advertising data

- Select "Profile data for personalized ads" and toggle off
- Select "Location" and toggle off
- Select "Third party data" and toggle <u>all</u> options off

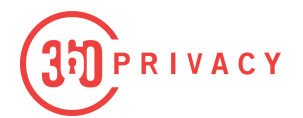

## facebook

Open the Facebook App, then navigate to the menu and select "**Settings and Privacy**"

Once on the Settings page, navigate to the following sections:

#### Security and login

- Select "Two-factor authentication," then choose one of the two options, "Text Message" or "Authentication App"
- Select "Authorized logins" and delete all except "Messenger" and "Instagram"
- Select "Setting up extra security," then turn on "Facebook" and "Email" notifications

#### Location

Verify "Never is checked"

#### **Apps and Websites**

• Continue to "Apps, websites, and games," then select "Turn off"

#### **Off-Facebook activity**

- Select "Clear History"
- Select "Disconnect Future Activity," then toggle off "Future Off-Facebook Activity"

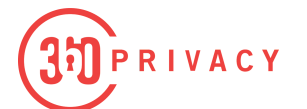

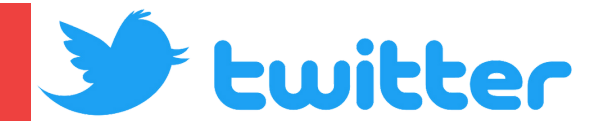

Open the Twitter App, then tap your profile picture and select "**Settings and privacy**"

Once on the Settings and Privacy page, navigate to the following sections:

#### Security and account access

- Select "Security," then select "Two-factor authentication" and choose how you
  want to receive your security codes.
- Toggle on "Password reset protect"
- Select "Apps and sessions," then delete any third party apps
- Select "Connected accounts," then disconnect any connected accounts

#### **Privacy and Safety**

- Select "Audience and tagging," then select "Protect your Tweets" and turn off "Photo tagging."
- Select "Direct Messages," then toggle <u>off</u> "Allow message requests from everyone."
- Select "Ads preferences," then toggle off "Personalized ads"
- Select "Inferred Identity," then toggle <u>off</u> "Personalize based on your inferred identity."
- Select "Data sharing with business partners," then toggle off "Allow additional information sharing with business partners"
- Select "Location information," then toggle <u>off</u> "Personalize based on places you've been; Personalize based on the precise location."

PRIVACY

# Instagram

Open the Instagram App, then navigate to the avatar on the bottom right and select the  $\equiv$  icon at the top right of the page, then select "**Settings and Privacy**" from the menu.

Once on the Settings page, navigate to the following sections:

#### Accounts center

- Navigate to Account settings and select "Passwords and security"
- Select "Change password" and check when password was last updated (Update if longer than 5 years)
- Navigate back, select "Two factor authentication" and select "how you get get codes and verify phone number and add a backup method
- Navigate back, select Saved login info" and toggle "off"
- Navigate back. select "Ad preference" select "review settings" then select "No don't make my ads more relevant"

#### Who can see your content

Select "Account Privacy" toggle on "Private Account"

#### How others can interact with you

- Select "Messages and story replies"
- Select "Message Controls" and toggle off "Allow access to messages"
  - Navigate back, select "Story Replies" select "Allow replies from followers you follow back"
  - Navigate back, select "Show activity status" and toggle off "Show activity status"
  - Navigate back, select "Tags and mentions" and select "Allow tags and mentions from people you know"
  - Navigate back, select "Guides and sharing" and toggle off the following:
    - "Allow story sharing in messages"
    - "Allow website embeds"
    - "Allow requests to feature your post in shops"
      - Select "Accounts you follow," and remove any unknown/unwanted followers

#### Your apps and media

Select "Website permissions" and remove "active apps"

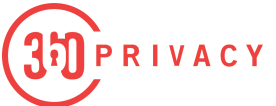